## るまみゃくら まゆどの 福山城(月見 櫓・御湯殿)空き状況の確認方法

「ひろしま・やまぐち公共施設予約サービス」を利用いただくことで、直接ご来館、お電話をせず、パソコン・スマートフォンから施設の空き状況を確認できます。 空き状況の確認のみの場合は、「ひろしま・やまぐち公共施設予約サービス」への利用者 登録は不要です。

①いずれかの方法で「ひろしま・やまぐち公共施設予約サービス」にアクセスします。

【アクセス方法】

- ・「ひろしま・やまぐち公共施設予約サービス」で検索
- ・「福山城博物館」HP内「ご利用案内」→「貸会場について」
   「各施設の空き状況は<u>こちら(外部リンク)</u>」をクリック(下図参照)

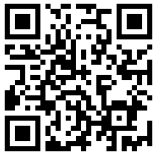

•(スマートフォンから)右の QR コードを読み取り

| (福山城博物館 HP)                      |                                                                      |
|----------------------------------|----------------------------------------------------------------------|
| 福山城博物館<br>FURTYAMA CASTLE MUSEUM | 見 知 挑 Language ▼<br>る む イベント/新潟情報 アクセス ご利用案内                         |
|                                  |                                                                      |
| ご利用案内                            | 1 使用の申し込み                                                            |
| 団体利用・<br>学校関係者の方へ                | 福山城では、月見櫓(1階 和室, 1階 多目的室, 2階 大広間)、御湯殿を貸会場としてお貸ししてい                   |
| 事前予約                             | ます。<br>お花見や講演会等にご利用下さい。                                              |
| バリアフリー対応状況                       | ★各施設の空き状況はこちら(外部リンク)から確認できます。<br>←こちらをクリック                           |
| 展覧会図録                            | ▲短志へ始へが用曲ゴネンはマナス (前部)い、ケ・短志へ続けい、大・短志へ続けい、                            |
| 友の会発行・販売図書                       | ★ mrfrzunの(RH)+PSなどは <u>こうら (FHD/22、hmfrzun)F/</u> でし <u>地ください</u> 。 |
| 貸会場について                          | $\uparrow$                                                           |

- ②「施設検索」欄へ施設名を入力。「福山城(月見櫓・御湯殿)」を選択し、検索ボタンをクリックします。
  - ※こちらはパソコンの画面です。スマートフォンだと若干表示が異なりますが、操 作手順は同様となります。

|          | ひろし<br>公共施 | ま・やまぐち<br>設予約サービス    |                                |    |  |
|----------|------------|----------------------|--------------------------------|----|--|
| Per la   |            | Q 1                  | 施設検索                           |    |  |
| All have |            | <b>8</b> 例)テニス、会議、など | Q、 ♥ 例)△△区、など<br>地区            |    |  |
|          | 目的場所       | 1 福山城                |                                | ×۹ |  |
|          | 前日時        | 例)20 文化              |                                |    |  |
|          |            | 福山城(月見櫓·御湯殿)         |                                |    |  |
| i i      |            | 🔒 ネット申込に             | は <b>アカウント</b> が必要です           |    |  |
|          |            | 登録がお済みの方<br>つ の プ イン | <sup>未登録の方</sup><br>+2 アカウント登録 |    |  |
|          |            |                      | とログインについて 🖸                    |    |  |

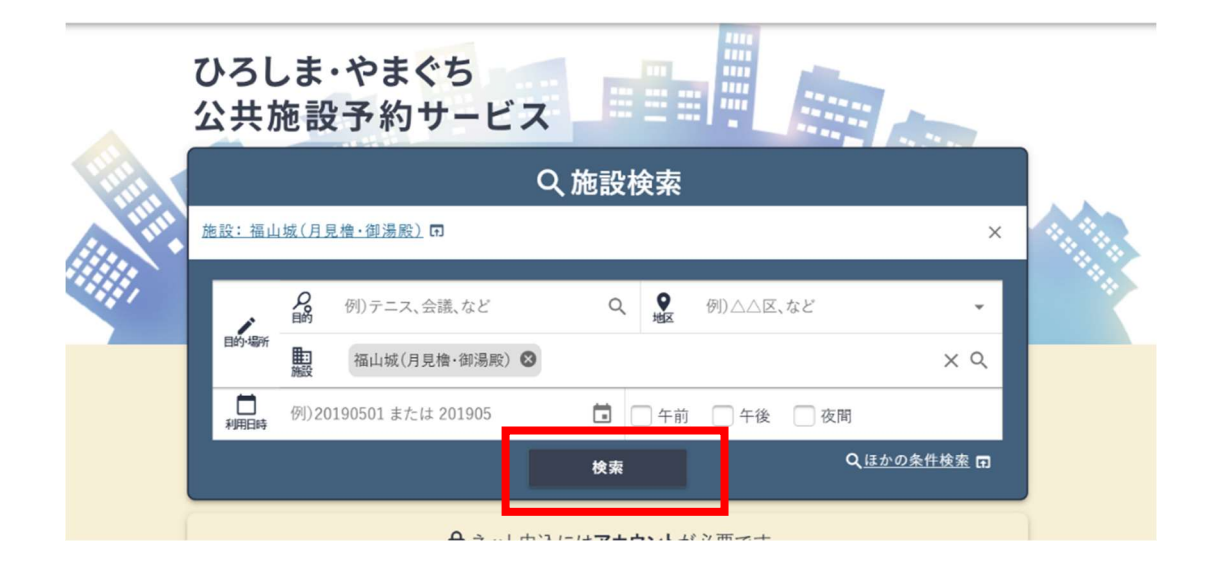

③検索結果が表示されますので、空き状況を確認したい部屋の「空き状況」ボタンを クリックします。

| 記施設一覧・検索                   |                       |              |                 | ~.             |
|----------------------------|-----------------------|--------------|-----------------|----------------|
| Q、絞り込み条件                   | 間じる へ                 | 件数 1件 (室場4件) |                 | 全室場の空きを一括で確認   |
| <u>施設:福山城(月見櫓・御湯殿)</u> 🖬   | ×                     |              | ② 複数室場(10件以内)の空 | きを一括で確認・比較できます |
| <b>2</b> 例)テニス、会議、など       | ٩                     | 福山市          |                 | HP             |
| ● 例)△△区、など                 | *                     | 福山城          | (月見櫓・御湯殿)       |                |
| ■ 福山城(月見檜・御湯殿)             | ХQ                    |              | 状況 📄 案内         |                |
| 例)20190501または201905        |                       |              |                 |                |
| <b>利用1時</b> ○ 午前 ○ 午後 ○ 夜間 |                       | □ 月見櫓 1階和室   |                 | 🎁 空き状況         |
| 検索                         |                       | 月見櫓 1階多目的室   |                 | 🗋 空き状況         |
| QIETO                      |                       | □ 月見櫓 2階大広雨  | 1 増え日的安ち疎初した!   | 📋 空き状況         |
| × 18.80                    | 2.940 TT 1940 ME. LEU | 月り           | 見悟多日的主を唯認し/こい   | 🗋 空き状況         |
|                            |                       | 場合           | 合はこちらをクリック      | ■ 有:駐車場        |

④1か月分の空き状況一覧が表示されます。

(6か月先までの状況を月ごとに確認することもできます。)

| <u>福山城(月</u> 5   | <u>見櫓・御湯殿)</u>                   |                |                            |                |                |                  |                   |                  |          |   |
|------------------|----------------------------------|----------------|----------------------------|----------------|----------------|------------------|-------------------|------------------|----------|---|
| Q <u>室場:月見</u> 櫓 | 1階多目的室 回                         | 1              |                            |                |                |                  |                   |                  |          | _ |
| Q 絞り込み中 団        | <ul><li>     2使い方     </li></ul> |                |                            |                |                | 2025年3日          |                   |                  |          |   |
| < 2月<br>目        |                                  |                | <sup>2025年</sup> 3月 →<br>水 |                |                | <                | 2025年             | >                |          |   |
| 23<br>×          | 24<br>×                          | 25<br>)em      | 26<br><b>O</b>             | 27<br>O        |                | 1月               | 2月                | 3月               |          |   |
| 2                | 3                                | 4<br>×         | 5<br><b>O</b>              | 6<br><b>O</b>  |                | 4月               | <u>5月</u>         | <u>6月</u>        | ٢        |   |
| 9                | 10<br>)                          | 11<br>O        | 12<br><b>O</b>             | 13<br><b>O</b> |                | <u>7月</u><br>10月 | <u>8月</u><br>11月  | <u>9月</u><br>12月 | ۲<br>آ   |   |
| 16<br>×          | 17<br> ••••                      | 18<br><b>O</b> | 19<br><b>O</b>             | 20<br>O        |                | 19               | 20                | 2                | х<br>1 г |   |
| 23<br>O          | 24                               | 25<br><b>O</b> | 26<br><b>O</b>             | 27<br><b>O</b> | 28<br><b>O</b> | 29<br><b>O</b>   | <b>◎</b> :抽;<br>術 | 豊待ち              |          |   |
| 30<br>O          | 31                               | 1<br>O         | 2<br>O                     | °<br>O         | 4<br>×         | 5<br>×           |                   |                  |          |   |
|                  |                                  |                | 1/31(金) 選択中                |                |                |                  |                   |                  |          |   |

⑤1か月分の表示画面では、1時間でも利用可能時間があると「O」が表示されます。

ご希望の時間にご予約が入っている可能性がありますので、ご希望日をクリックして、1時間ごとの空き状況をご確認ください。「2週間分を比較」をクリックする

と、複数日をまとめてご確認いただくことも可能です。

| 4 2月    |                                                                                                    |                                                                                                    | 2025年 3月 ~     |                   |                |            | 4月 →           |       |                          |       |     |          |            |       |    |            |       |      |            |       |     |   |
|---------|----------------------------------------------------------------------------------------------------|----------------------------------------------------------------------------------------------------|----------------|-------------------|----------------|------------|----------------|-------|--------------------------|-------|-----|----------|------------|-------|----|------------|-------|------|------------|-------|-----|---|
|         | Я                                                                                                    | 火                                                                                                    | *              | *                 | ٤              | 6          | ŧ              |       |                          |       |     |          |            |       |    |            |       |      |            |       |     |   |
| 23<br>× | 24<br>×                                                                                                    | 25                                                                                                    | 0              | 0                 | 28<br>O        | (          | 0              |       |                          |       |     |          |            |       |    |            |       |      |            |       |     |   |
| 2<br>O  | 3<br>(±100)                                                                                                    | 4<br>×                                                                                                    | 5<br><b>O</b>  | 6<br><b>O</b>     | 7<br><b>O</b>  | :          | 8<br>×         |       |                          |       |     |          |            |       |    |            |       |      |            |       |     |   |
| 9       | 10<br>10                                                                                                    | 11<br><b>O</b>                                                                                                    | 12<br><b>O</b> | 13<br><b>O</b>    | 14<br><b>O</b> | 1          | 15<br>×        |       |                          |       |     |          |            |       |    |            |       |      |            |       |     |   |
| 16<br>× | 17<br>(****)                                                                                                    | 希望日を                                                                                                    | クロック           | 20<br>O           | 21<br><b>O</b> |            | 22             | Г     |                          |       |     |          |            |       |    |            |       |      |            |       | ٦   |   |
| 23<br>O | 24<br>jem                                                                                                    |                                                                                                    |                | 27<br><b>O</b>    | 28<br><b>O</b> | (          | 29<br><b>O</b> |       | 1                        | 時間    | 見ごと | <u>က</u> | 空き         | 状汅    | そか | 表表         | テさ    | れ    | ます         |       |     |   |
| õ       | 31                                                                                                    | 31 1 2<br>Em O O                                                                                                    |                |                   | 4              |            | 5              | L     | _                        |       |     |          |            |       |    |            |       |      |            |       |     |   |
| •       |                                                                                                    |                                                                                                    | 2/4(水) 源报由     | 1 施言              | 役の空き物          | 犬況         |                |       |                          |       |     |          |            |       |    |            |       |      |            |       |     |   |
|         |                                                                                                    |                                                                                                    |                | <u>福山城(</u>       | 月見橹·御湯         | <u>殿)</u>  |                |       |                          |       |     |          |            |       |    |            |       |      |            |       |     |   |
|         |                                                                                                    |                                                                                                    |                | Q <sub>室場:月</sub> | 見檢 1階多目的       | <u>s</u> 0 |                |       | -+                       | こた。   |     | カオ       | ZL         | o_i≡  |    |            |       | - 14 | T ++       | 赤っ    | *** |   |
|         |                                                                                                    | 225年3月     ス     ス       24     25     0       3     4     5       10     11     12       11     0     0       12     0       31     1     2       21     0     2       24(約) 温暖     2/4(約) 温暖 |                | Q 絞り込み 9          | 回 ②使い方         |            |                |       | <u> </u>                 | 52    | 799 | ·79      | ବଧ         | Z     | 19 | ע ת        | יגכ   | 20)  | CLL        | ,¶X ( | :23 | 3 |
|         | 2025年 3月 -       月     大     米       24     25     26       3     4     5       10     11     12       11     12       12     7       13     1     2       14     0     0       15     7     1       16     0     1       17     7     7       10     0     0       11     2     0       12     0     0       13     1     2       14     0     0       15     0     0 | ◆ 前日                                                                                                    |                |                   |                |            |                |       | <sup>20259</sup><br>Зл23 | 88    |     |          |            |       |    |            |       | 1    |            | I     |     |   |
|         |                                                                                                    |                                                                                                    |                | 月見檢 1月            | 多目的室-          |            |                |       |                          |       |     |          |            |       |    |            |       |      |            |       | 2週間 |   |
|         |                                                                                                    |                                                                                                    |                |                   |                | 09:00<br>O | 10:00          | 11:00 | 12:00                    | 13:00 | 14d | 0<br>×   | 15:00<br>× | 16:00 | ×  | 17:00<br>× | 18:00 | 0    | 19:00<br>O |       | 0   |   |
|         |                                                                                                    |                                                                                                    |                | <u></u>           | ]              |            |                | :抽選曲  | 达可                       |       |     | @ · t+   | 2          |       |    |            | <br>  | ·哥伯  | 寸終了        |       |     |   |